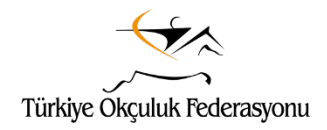

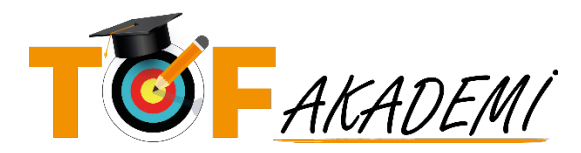

## SEMİNERİ BİLGİSİ SAYFASI

- Kullanıcı adınız ve şifreniz ile TOF Akademi'ye giriş yaptıktan sonra seminer sayfasına gelerek sağ üst köşede bulunan (mobil telefonlarda sayfayı aşağı kısmında kaydırınca görebilirsiniz) "EĞİTİME BAŞLA" butonu ile semineri başlatabilirsiniz.
- Semineri başlattığınızda ilk olarak Eğitim/Seminer Yönergesi sayfasını görürsünüz. Lütfen buradaki yönergeyi dikkatli bir şekilde okuyun. Yönerge doğrultusunda semineri başarılı bir şekilde tamamlayabilirsiniz.
- Seminer devam ederken seminer sayfasından ayrılırsanız yine sağ üstte bulunan "EĞİTİME DEVAM ET" butonu ile seminer sayfasına dönebilirsiniz. Böyle bir durum olduğunda (internet bağlantınızda bir problem yoksa) video sizin kaldığınız yerden devam edecektir.
- Konuların tamamını izleyip bitirdikten sonra <u>soldaki menünün alt kısmında bulunan</u> EĞİTİMİ BİTİR butonuna basmayı unutmayın. Görüntüyü büyütmek için menüyü daralttıysanız sol üstte bulunan "MENÜYÜ GÖSTER" butonu ile tekrar açarak bu işlemi gerçekleştirebilirsiniz. <u>SEMİNERİN</u> TAMAMLANMIŞ SAYILMASI İÇİN BU İŞLEM GEREKLİDİR.

## SEMINER İZLEME YÖNERGESİ (SEMINER İZLEME SAYFASI)

- Semineri başlatmak için aşağıdaki siyah şeritte bulunan EĞİTİMİ BAŞLAT butonunu tıklayınız.
- Seminer videolarını sırasıyla izleyebileceksiniz.
- Videoyu büyük olarak izlemek için sol üst köşede bulunan menü kapatma butonu (gri ok) ile konular menüsünü kapatabilirsiniz.
- Videoyu **durdurmak isterseniz** üzerine tıklamanız yeterli. Yine videoyu tıklayarak izlemeye devam edebilirsiniz.
- Video tamamlandıktan sonra aşağıdaki siyah şeritte bulunan KONUYU
  TAMAMLADIM bağlantısını tıklamanız gerekiyor. Bu bağlantı çalışabilmesi için videonun tamamını izlemeniz gerekiyor.
- Videoyu izleyip konuyu tamamladığınızda yine aşağıdaki siyah şeritte sağ tarafta "SONRAKİ KONU" bağlantısını göreceksiniz. Bu bağlantı ile ya da sağ tarafta bulunan seminer menüsünden bir sonraki konuyu izlemeye başlayabilirsiniz.
- Semineri videosunu izlerken bir şekilde bu sayfadan ayrılırsanız bir önceki sayfada (EĞİTİM BİLGİLERİ SAYFASI) bulunan "EĞİTİME DEVAM ET" butonu ile buraya dönmelisiniz. İzlemekte olduğunuz video kaldığı yerden devam edecektir.
- Videoları çalıştırdığınızda ileri veya geri alamazsınız.
- Seminere başlamadan önce hazırlıklarınızı yaparak video süresince bilgisayar başında kalabileceğinizden emin olunuz.
- Konuların tamamını izleyip bitirdikten sonra soldaki menünün alt kısmında bulunan EĞİTİMİ BİTİR butonuna basmayı unutmayın. Görüntüyü büyütmek için menüyü daraltmışsanız sol üstte bulunan "MENÜYÜ GÖSTER" butonu ile açarak bu işlemi gerçekleştirebilirsiniz. SEMİNERİN TAMAMLANMIŞ SAYILMASI İÇİN BU İŞLEM GEREKLİDİR.

İyi seyirler...

TOF AKADEMİ